# TRASLADO DE EXPEDIENTES

Con objeto de facilitar tanto los procesos como el acceso a la información, se ha optimizado la funcionalidad <u>Traslado de expedientes</u> de alumnos/as en Séneca.

Esto conlleva una serie de mejoras tanto en las pantallas de Séneca, como en los procedimientos que los dos centros implicados en todo traslado, emisor y receptor, tienen que realizar desde este momento en la aplicación.

En primer lugar describiremos los pasos que realiza cada uno de los centros implicados en un traslado, y a continuación detallaremos cómo realizar estas acciones en Séneca.

NOTA: Para ser más claros nos referiremos al centro donde el/la alumno/a se encuentra matriculado actualmente como **CENTRO EMISOR** y al centro donde el alumno va a ser trasladado como **CENTRO RECEPTOR**.

## ¿En qué consiste el nuevo proceso de traslado de expedientes?

Como novedad destacar que el proceso comienza cuando el **CENTRO RECEPTOR** es consciente de que un nuevo alumno/a quiere trasladarse a su centro. Entonces realizará la matrícula de éste y no tendrá que esperar a que el centro Emisor envié al alumno/a. Esto supone una gran mejora con respecto al procedimiento anterior, ya que a partir de ahora el centro receptor es el que inicia el proceso en el momento en el que es consciente del hecho del traslado.

A continuación el centro Emisor debe confirmar el traslado del alumno/a, acción que daría por matriculado/a al alumno/a en el **CENTRO RECEPTOR** y por trasladado/a a éste/a en el emisor.

#### ¿En qué consiste el nuevo proceso de traslado de expedientes en Séneca?

a) El **CENTRO RECEPTOR** realiza la matrícula del alumno/a que desea trasladarse a su centro (como ejemplo hemos tomado a una alumna ficticia llamada Inés Bravo, que cursa en 2004-2005 1º de la E.S.O.)

Para ello debe situarse en Alumnado / Matriculación / Relación de matrículas, seleccionar el curso (1 E.S.O.) y pulsar sobre el botón Nueva Matrícula. Tras realizar la búsqueda de Inés por alguno de sus datos (N.I.E. o NIF o NIF de un/a tutor/a) y seleccionarla como habitualmente hacemos para matricular alumnos/as, aparecerá la siguiente pantalla que supone la **primera novedad del proceso**.

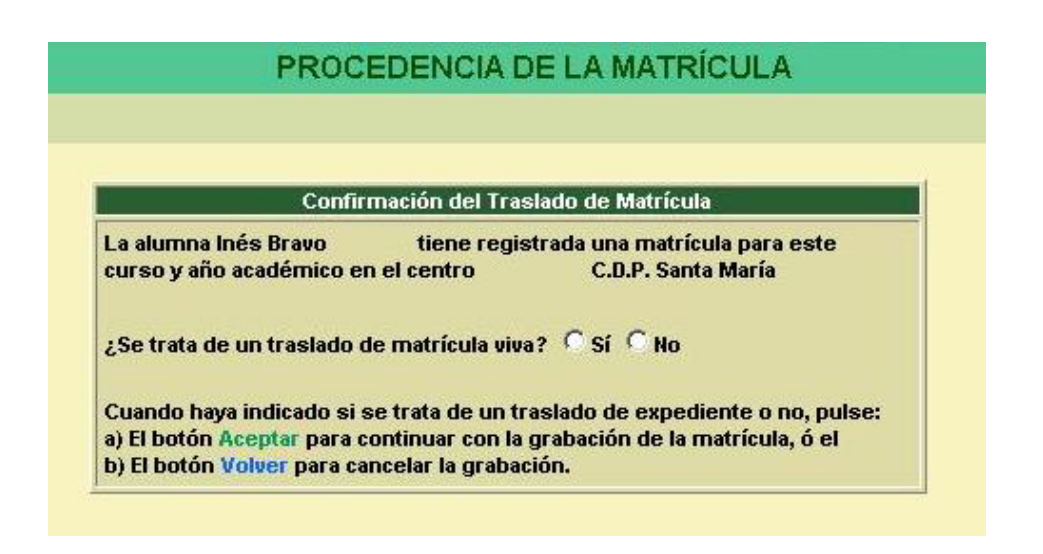

Como se trata de un traslado, pues Inés empezó el curso en otro centro (C.D.P. Santa María), seleccionamos 'Sí' y pulsamos en el botón 'Aceptar'.

Ahora que ya hemos dejado constancia en Séneca de que estamos haciendo la matrícula de una alumna trasladada, tenemos que terminar de cumplimentar los datos de esta matrícula, por eso el proceso nos llevará automáticamente por las pantallas 'Matrícula de un/a alumno/a' y 'Materias de la matrícula'.

Tras ello podremos comprobar cómo esta matrícula se realiza, pero queda a la espera de la confirmación del **CENTRO EMISOR**. Con idea de que el centro sea consciente de esa situación, la matrícula quedará en un estado denominado **'Pendiente de confirmación de traslado'**. Para comprobar esta situación accedemos a la pantalla Relación de matrículas y seleccionamos 1º E.S.O., vemos como en el registro correspondiente a Inés, la columna 'Situación de la matrícula', aparece con dicho literal (Pendiente de confirmación de traslado).

| RI                        | ELACIÓN DE I                | MATRÍCULAS                            |                     |
|---------------------------|-----------------------------|---------------------------------------|---------------------|
| ño académico: 2004-2005 🔻 | 1                           |                                       |                     |
| rrso: 1º E.S.O.           |                             |                                       | Periodo: 1          |
| Registros: 1-18 d         | de 36, páginas: 1, <u>2</u> | •                                     |                     |
| Alumno/a                  | Unidad                      | Situación de<br>la matrícula          | Nº Exped.<br>centro |
|                           | 1ºESO-A                     |                                       | 2004/157            |
| Ananta Cidia Desia        | 1ºESO-A                     |                                       | 2004/158            |
|                           |                             |                                       | 2004/159            |
|                           | 1º ESO B                    |                                       | 2004/173            |
|                           |                             |                                       | 2004/225            |
| L                         |                             |                                       | 2004/226            |
|                           | 1ºESO-A                     |                                       | 2004/229            |
| A                         | 1ºESO-A                     |                                       | 2004/231            |
| Bravo Inés                |                             | Pendiente de confirmación de traslado | 2004/232            |
| C D' F                    | 10 ESO B                    |                                       | 2004/474            |

b) Ahora llega el momento de que el **CENTRO EMISOR** confirme el traslado de Inés.

Pero primero vamos a ver cómo éste puede consultar si el **CENTRO RECEPTOR** ya ha realizado su matrícula. Para ello habrá que acceder a: Alumnado / Matriculación / Relación de matrículas, seleccionamos 1º E.S.O. y como el centro receptor ya la ha matriculado veríamos lo siguiente:

| RE                   | LACIÓN DE I                   | MATRÍCULAS                                                                                                    |                                                                      |
|----------------------|-------------------------------|----------------------------------------------------------------------------------------------------|----------------------------------------------------------------------|
| adémico: 2004-2005 💌 | 1                             |                                                                                                    | <b>.</b>                                                             |
| 11- 2.5.0.           |                               |                                                                                                    | Periodo:                                                             |
| Alumno/a             | Unidad                        | Situación de<br>la matrícula                                                                                                    | Nº Exped.<br>centro                                                  |
|                      | Provide and                   | Entrance and the second second s |                                                                      |
|                      | 1ºESO-A                       | Trasladada                                                                                                    | 2004/157                                                             |
|                      | 1ºESO-A<br>1ºESO-A            | Trasladada                                                                                                    | 2004/157                                                             |
|                      | 1°ESO-A<br>1°ESO-A<br>1°ESO-B | Trasladada                                                                                                    | 2004/157<br>2004/158<br>2004/159                                     |
| Bravo Inés           | 1ºESO-A<br>1ºESO-A<br>1ºESO B | Trasladada<br>Solicitud de traslado                                                                                                    | 2004/157<br>2004/158<br>2004/159<br>2004/233                         |
| Bravo Inés           | 1ºESO-A<br>1ºESO-A<br>1ºESO-B | Trasladada<br>Solicitud de traslado                                                                                                    | 2004/157<br>2004/158<br>2004/159<br>2004/233<br>2004/225             |
| Bravo Inés           | 1°ESO-A<br>1°ESO-A<br>1°ESO-B | Trasladada<br>Solicitud de traslado                                                                                                    | 2004/157<br>2004/158<br>2004/159<br>2004/233<br>2004/225<br>2004/226 |

Como podemos apreciar la matrícula de Inés aparece con la situación 'Solicitud de traslado'.

Ahora que sabemos que un centro solicita su traslado vamos a confirmarlo, para ello el centro emisor debe acceder a: Alumnado / Matriculación / Relación de expedientes, pulsamos sobre el tipo de expediente al que pertenece la matrícula de Inés (E.S.O.), y seleccionamos la opción de menú emergente 'Expedientes'. Elegimos de la lista desplegable denominada 'considerar el alumnado que: ', la opción 'ha solicitado su traslado a otro centro', que es exactamente lo que ha hecho nuestra alumna.

|                                                       | EXPEDIENTES D                                                                | EE.S.      | 0.                       |
|-------------------------------------------------------|------------------------------------------------------------------------------|------------|--------------------------|
| En el año acadé<br>considerar el a<br>Número total de | imico: 2004-2005 💌 *<br>Iumnado que: ha solicitado su tras<br>e registros: 1 | lado a oti | ro centro 💌              |
| Alumno/a                                              | Centro que solicita el traslado                                              | Curso      | Fecha de<br>solicitud de |
|                                                       |                                                                              |            | traslado                 |

Ahora pulsamos sobre el nombre de ésta y seleccionamos la opción **'Confirmar traslado'**, aparecerá un mensaje de confirmación y tras aceptarlo el proceso habrá concluido y la alumna ya estará trasladada.

Debemos tener en cuenta que ahora el expediente de Inés cambia de estado, es decir ha dejado de ser una alumna que solicita traslado para pasar a ser una alumna que **'ha sido trasladado a otro centro'**. De hecho si seleccionamos la opción con ese nombre de la lista desplegable **'considerar el alumnado que:** ' veremos el registro de Inés de la siguiente manera:

|                                                                 | EXPEDIENTES D                                                    | E E.S.O.    |                      |
|-----------------------------------------------------------------|------------------------------------------------------------------|-------------|----------------------|
| En el año académic<br>considerar el alum<br>Número total de reg | o: 2004-2005 💌 *<br>nado que: ha sido trasladado a<br>istros: 10 | otro centro |                      |
| Alumno/a                                                        | Centro de destino                                                | Curso       | Fecha de<br>traslado |
| Bravo Inés                                                      | C.E.I.P.                                                         | 1° E.S.O.   | 03/12/2004           |
|                                                                 |                                                                  |             |                      |

Ahora que ya hemos trasladado a Inés vamos a ver cómo cada centro, emisor y receptor, visualizan las respectivas situaciones de la matrícula de Inés Bravo. Además así confirmamos que el proceso se ha realizado correctamente.

## **Centro Emisor**

Accedemos a Alumnado / Matriculación / Relación de matrículas:

| 1           |                                                                                                    |                                     |                                                                                                    |
|-------------|----------------------------------------------------------------------------------------------------|-------------------------------------|----------------------------------------------------------------------------------------------------|
| ۸ño acadóm  | Nicot 2004-2005                                                                                                    |                                     |                                                                                                    |
| Curso: 1º E | S.O.                                                                                                    |                                     | Periodo: 1                                                                                                    |
| our our j   |                                                                                                    |                                     |                                                                                                    |
|             | Alumno/a                                                                                                    | Unidad Situación de<br>la matrícula | Nº Exped.<br>centro                                                                                                    |
|             |                                                                                                    |                                     | 2004/19                                                                                                    |
|             | A                                                                                                    |                                     | 2004/1                                                                                                    |
|             | Angeneration of the second second sec |                                     | 2004/2                                                                                                    |
|             | Bravo Inés                                                                                                    | Trasladada                          | 2004/14                                                                                                    |
|             | (                                                                                                    |                                     | 2003/693                                                                                                    |
|             | <u>(</u>                                                                                                    |                                     | 2004/15                                                                                                    |
|             |                                                                                                    |                                     | and the second second s |

# **Centro Receptor**

| RI                                           | ELACIÓN DE MATRÍC              | ULAS                      |
|----------------------------------------------|--------------------------------|---------------------------|
| io académico: 2004-2005 💌<br>Irso: 1º E.S.O. |                                | Periodo: 1                |
| Alumno/a                                     | Unidad Situación<br>la matrícu | de Nº Exped.<br>Ia centro |
|                                              | 1ºESO-A                        | 2004/157                  |
|                                              | 1ºESO-A                        | 2004/158                  |
|                                              | 1º ESO B                       | 2004/159                  |
|                                              | 1° ESO B                       | 2004/173                  |
|                                              |                                | 2004/225                  |
|                                              | b                              | 2004/226                  |
|                                              | 1ºESO-A                        | 2004/229                  |
| Bravo Inés                                   |                                | 2004/232                  |
|                                              | 1º ESO B                       | 2004/174                  |

Accedemos a Alumnado / Matriculación / Relación de matrículas: